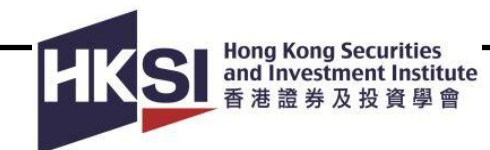

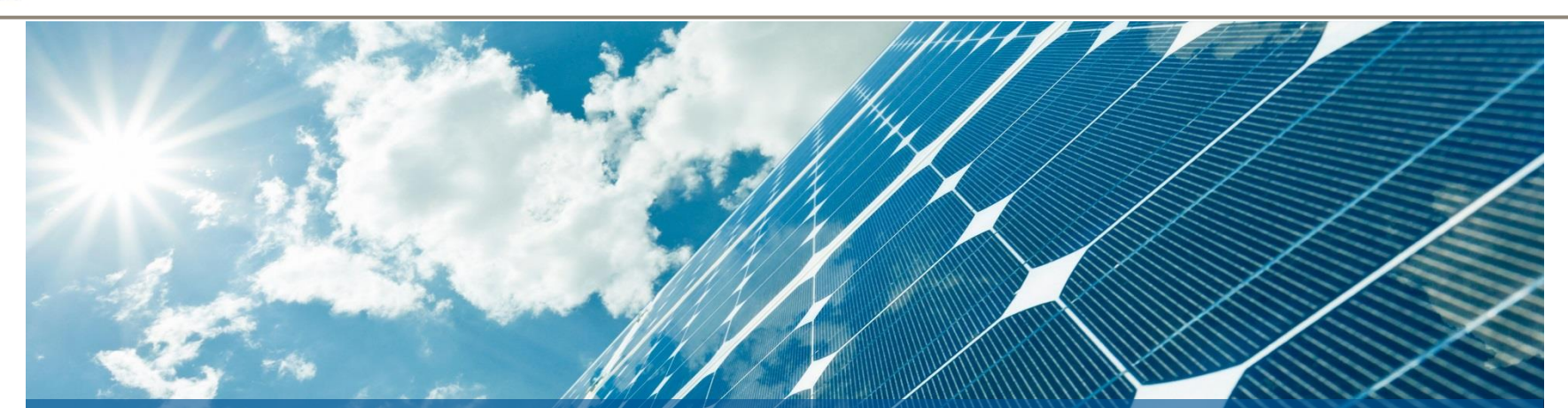

# HKSI Institute Desktop eCourse User Guide

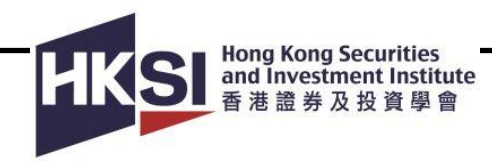

# Introduction

- Check Your Computer Capability
- HKSI Institute Online Portal
- View the enrolled course on HKSI Institute Online Portal
- Learning Management System Homepage
  - View Courses
  - Launch Content
  - View Learning History
  - My Status
- Check Attendance Record on HKSI Institute Online Portal
- Download CPT Attendance Record on HKSI Institute Online Portal
- Support

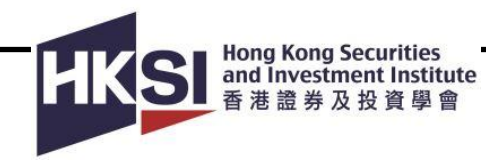

# **Check Your Computer Capability**

For launching all eCourses, you are suggested to use laptop/desktop with Google Chrome and DO NOT use iPad and any devices with Safari as there might be issues in tracking completion.

 The following table details the recommended settings to run the eCourses. It also lists your computer settings as they have been automatically detected.

This table details the recommended minimum settings to run this product. If your computer does not meet any of the recommended settings or you have issues with accessing any areas of the product, please contact your IT Administrator.

|                          | Recommended Minimum      |
|--------------------------|--------------------------|
| Browser:                 | Chrome (Latest version), |
|                          | Firefox (Latest version) |
| Operating System:        | Window 2000 or above     |
| Screen Height and Width: | H:768 W:1024             |
| Screen Color Depth:      | 16 bit or higher         |
| JavaScript Version:      | 1.3                      |
| Popup Window Status:     | Popup windows enabled    |

 If your computer does not meet some of the recommended settings, please contact your IT Administrator.

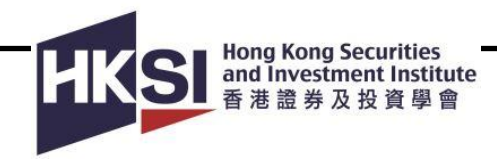

# **HKSI Institute Online Portal**

Go to Login Page <u>https://login.hksi.org/login</u> and login your account (using username and password)

| <b>HKSI</b> Ins | stitute                                              |
|-----------------|------------------------------------------------------|
| Access. Le      | arn. Progress.                                       |
| Luser Name      |                                                      |
| Password        |                                                      |
| LOGIN           | Forgot username/password?<br>Activate/Create account |

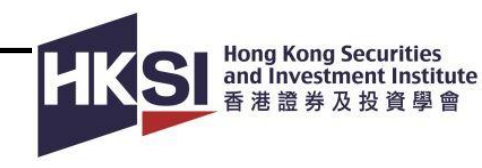

#### View the enrolled course on HKSI Institute Online Portal

1. Click on "CPT/Non-CPT Activity" under "UPCOMING ACTIVITY"

- 2. Click on "**Details**" to view the course details (i.e., expiry date)
- 3. Click on "Launch Online" to complete the course

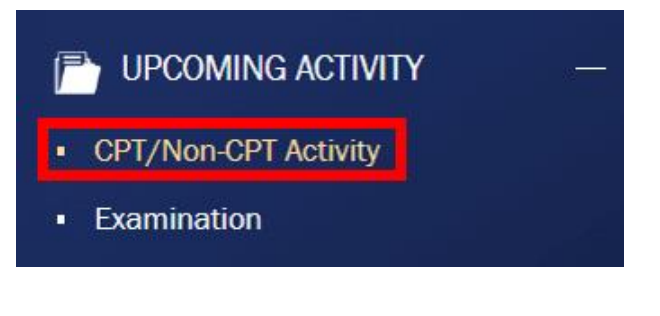

| UPCOMING ACTIVITY                                                                                                   |
|----------------------------------------------------------------------------------------------------|
| CPT/Non-CPT Activity                                                                                                |
| Online Training                                                                                                    |
| CPWP Bridging Programme Module 1:<br>Technical and Product Knowledge<br>7 SFC<br>7 PWMA<br>LAUNCH ONLINE<br>Details |
| « < <mark>1</mark> > »                                                                                              |

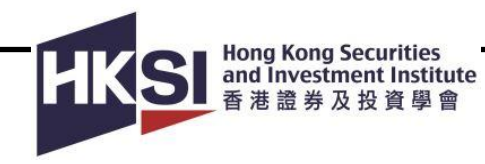

# Learning Management System Homepage

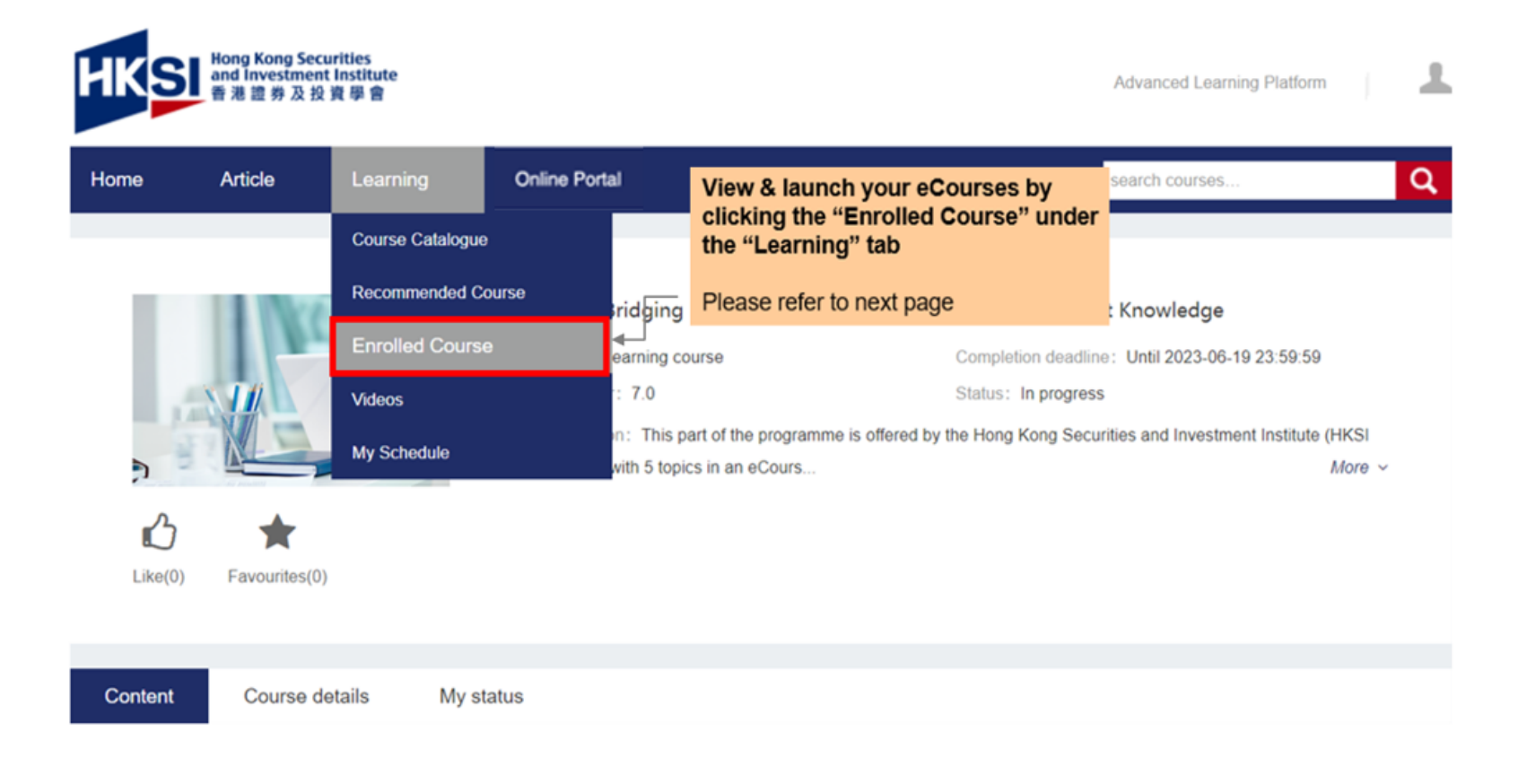

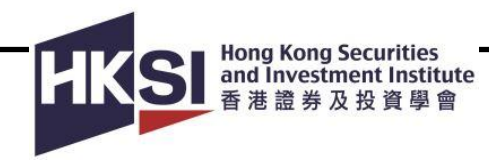

#### **View Courses**

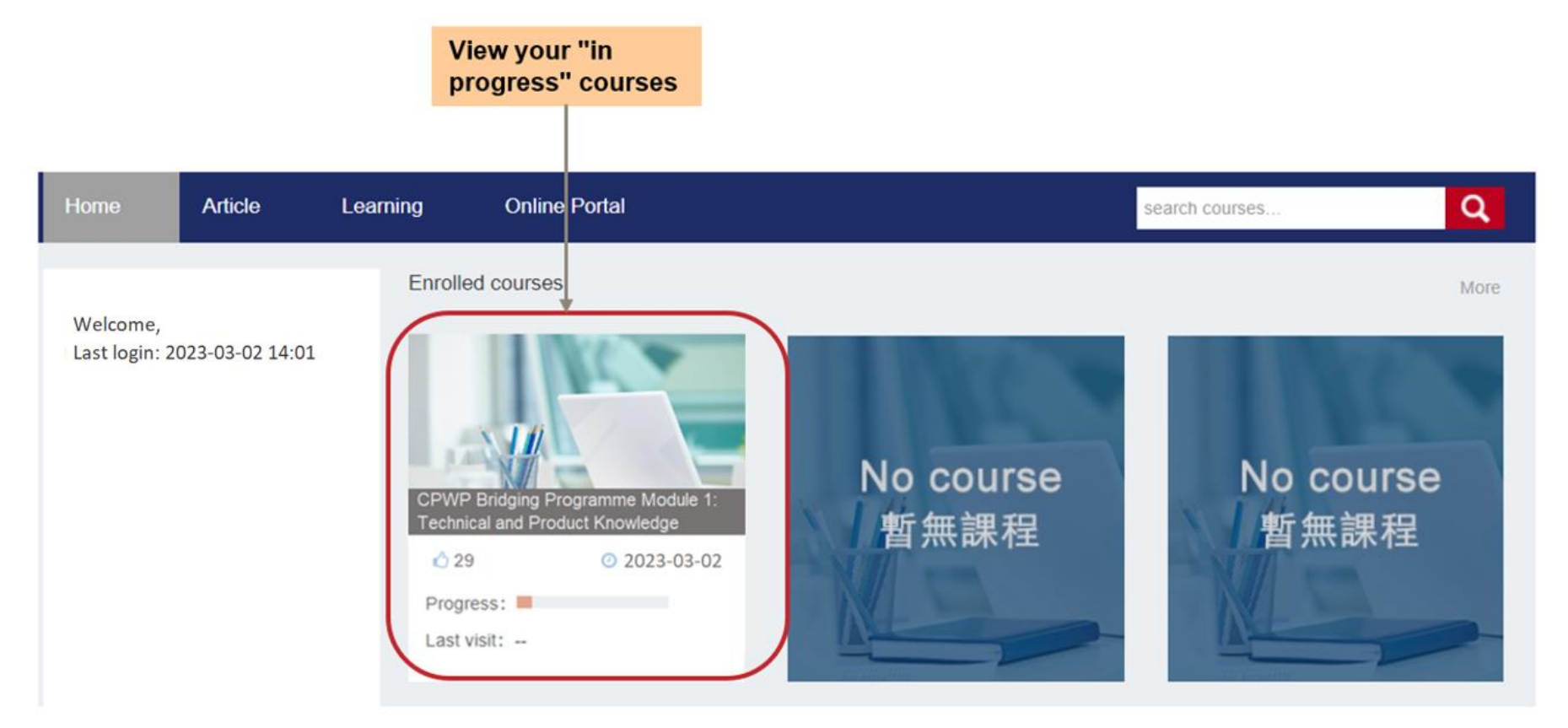

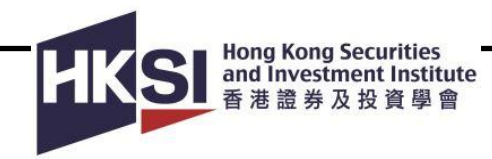

| nome Anole                                   | Learning            | Online Portal                                                                                                    | title                                                                                   | search o                                                                              | ourses Q                                                             | This is the course                                                                             |
|----------------------------------------------|---------------------|----------------------------------------------------------------------------------------------------|-----------------------------------------------------------------------------------------|---------------------------------------------------------------------------------------|----------------------------------------------------------------------|------------------------------------------------------------------------------------------------|
|                                              |                     |                                                                                                    |                                                                                         |                                                                                       |                                                                      | status, make sure<br>this is "Completed                                                        |
| This is the m<br>title. Click the            | odule               | CPWP Bridging Program<br>Type: eLearning course<br>CPT Hour: 7.0<br>Description: This part of the p<br>Institute) with 5 topics in an eC | ime Module 1: Technical a<br>Compl<br>Status<br>rogramme is offered by the Hon<br>cours | and Product Know<br>etion deadline: Until 2<br>: In progress<br>g Kong Securities and | ledge<br>1023-06-19 23:59:59<br>Investment Institute (HKSI<br>More ~ | This status will be<br>marked as<br>"Completed" when<br>you<br>completed/passed<br>all modules |
| (An eCourse<br>consist of mo<br>than one mod | may<br>ore<br>dule) | My status                                                                                                    |                                                                                         |                                                                                       |                                                                      | status, make sure<br>this is "Completed<br>or "Passed"<br>This status will be                  |
| Name<br>Topic 1: Basic Prod                  | ucts                | Last Access D                                                                                                    | ate                                                                                     | Best score                                                                            | Status<br>Not started 📀                                              | marked as<br>"Completed" or<br>"Passed" when you<br>fulfil the module                          |
|                                              |                     |                                                                                                    |                                                                                         |                                                                                       |                                                                      | completion criteria                                                                            |

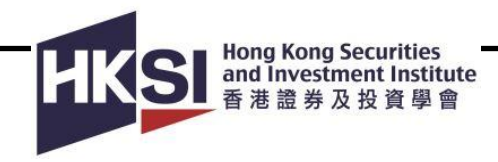

# **View Learning History**

| Conte | ent               | Course details                                    | My status                     |                                         |                           |                                                   |
|-------|-------------------|---------------------------------------------------|-------------------------------|-----------------------------------------|---------------------------|---------------------------------------------------|
| Ν     | ame               |                                                   |                               | Last Access Date                        | Best score                | Status                                            |
| Т     | opic 1:           | Basic Products                                    |                               |                                         | <b></b>                   | Not started  Check your score, please ensure you  |
|       | This to<br>and ba | pic covers the basic features<br>inknote dealing. | and types of non-vanilla bond | ds, bond yield, equity returns by share | e types, FX spreads, spot | achieve "80"<br>and forward rates, FX carry trade |
|       | Maxim             | um score: 100                                     |                               | Passing score: 80                       | ]                         |                                                   |
|       | Minimi            | um learning duration: 0 min(                      | S)                            |                                         |                           |                                                   |

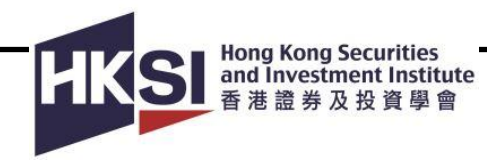

#### **My Status**

In the My status tab, check your completion criteria and make sure you complete all modules.

| tent Course details My status                         |                  |                       |                 |
|-------------------------------------------------------|------------------|-----------------------|-----------------|
| Progress : In progress                                |                  |                       |                 |
| Completion criteria                                   |                  |                       |                 |
| Engagement requirement                                |                  |                       |                 |
| Title                                                 | Requirement      | Status                |                 |
| Topic 1: Basic Products                               | Complete/Pass it | ~                     | Check your      |
| Topic 2: Derivatives and Structured Products          | Complete/Pass it | ~                     | completion      |
| Topic 3: Investment Funds and Alternative Investments | Complete/Pass it | ✓ <                   | criteria        |
| Topic 4: Portfolio Management                         | Complete/Pass it | ~                     |                 |
| Topic 5: Lending and Leverage                         | Complete/Pass it |                       | Make sure all ✓ |
|                                                       |                  | ( <b>√</b> Fulfilled) |                 |

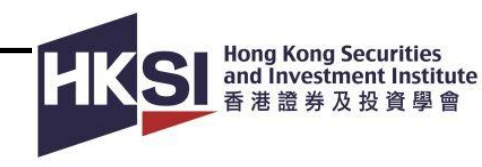

# **Check Attendance Record on HKSI Institute Online Portal**

 After you clicked "Completed", you can view the completed course. (Below is an example.)

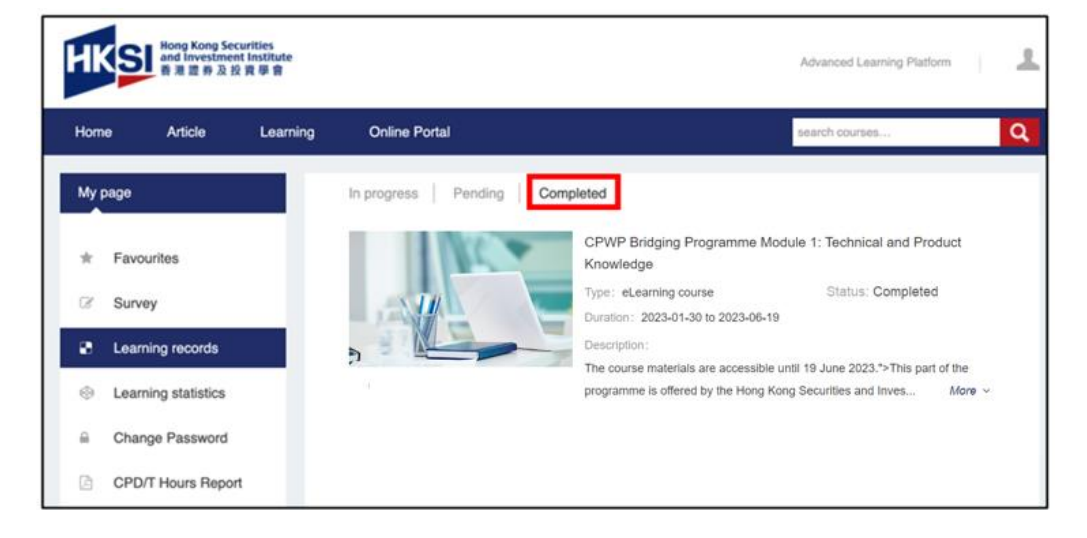

2. Click "Online Portal", go back to Online Portal to check Attendance Record

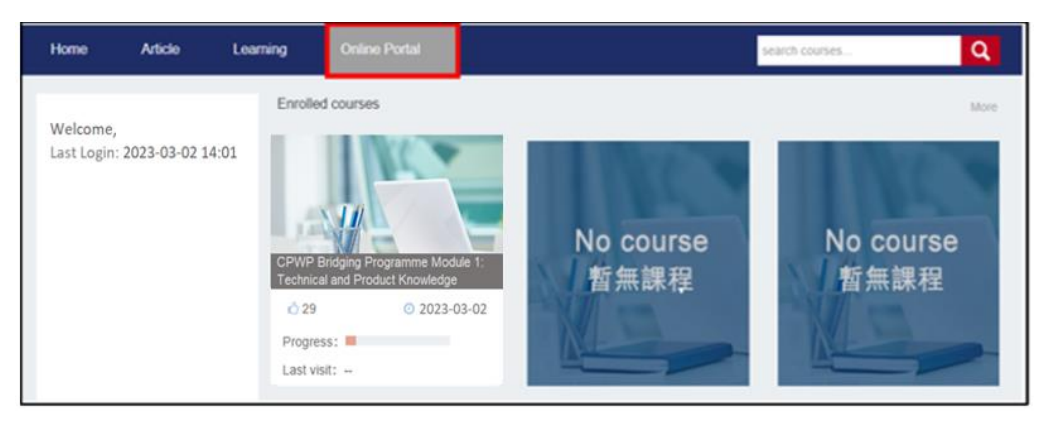

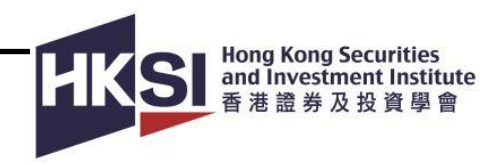

# **Download CPT Attendance Record on HKSI Institute Online Portal**

1. Click on "CPT Activity" under RECORD

2. Click on **SEARCH** button to view the activity records, please indicate to your completion date in the calendar and then press "**Search**"

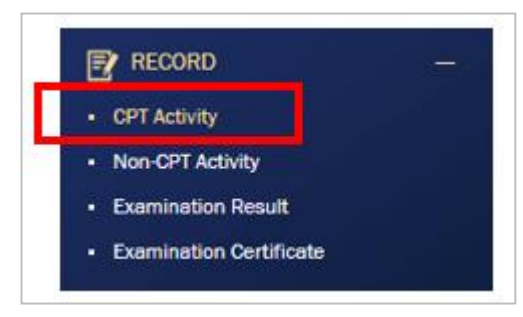

| CPT Activity                            |                 |              |
|-----------------------------------------|-----------------|--------------|
| (Only activity records from 1 January 2 | 015 are shown.) |              |
| From                                    | To 23-10-2016   |              |
| Recognised by                           |                 |              |
| 🕏 SFC                                   | Claw Society    |              |
| MPFA (Core)                             | CGSE            |              |
| 🗷 PWMA                                  | 🗷 GARP          |              |
| IA/OCI                                  | FDRC            | 1.00         |
|                                         |                 | RESET SEARCH |
|                                         |                 |              |

 In the search results, locate the course and click "Print" to print the certificate. (Below is an example.)

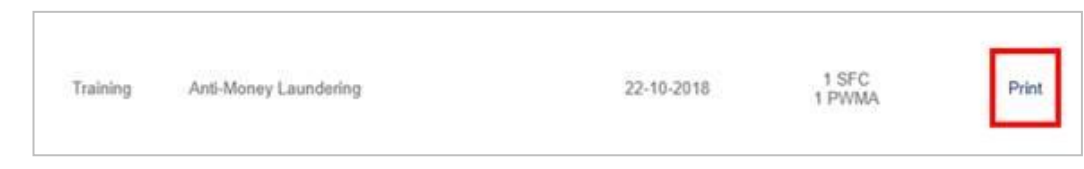

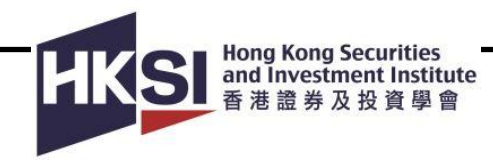

# Support

If you have encountered technical problems or you have any enquiries, please contact us at:

- Tel: +852 3120 6100 (Education & Development Department)
- E-mail: education@hksi.org